# **OVERPLACE** wi-fi Guida alla registrazione

### 1. AL PRIMO ACCESSO SARÀ NECESSARIO EFFETTUARE LA REGISTRAZIONE

2. COLLEGARE IL PROPRIO DEVICE ALLA RETE OVERPLACE WIFI

3. APRIRE UN BROWSER E INDIRIZZARLO VERSO UNA PAGINA NON HTTPS (es: https://google.it)

(es di indirizzamento da effettuare: http://overplace.com)

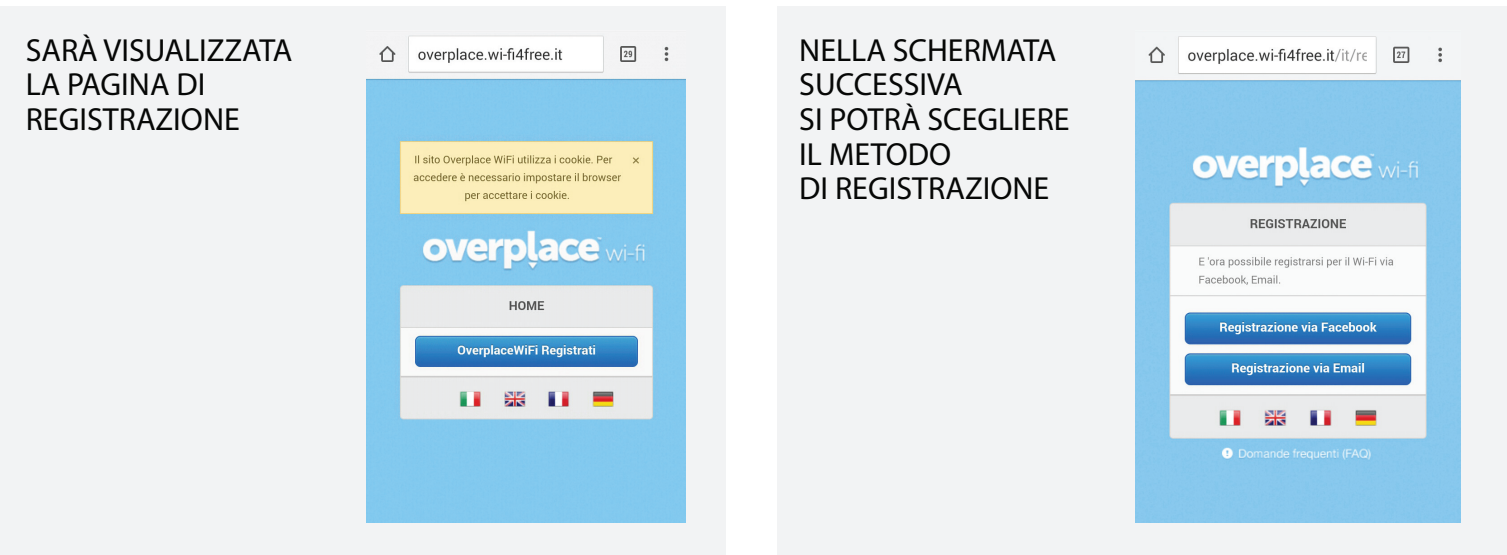

## TRAMITE CONFERMA EMAIL:

SI VISUALIZZA LA PAGINA **DOVE INSERIRE** I PROPRI DATI, L'INDIRIZZO EMAIL, SI LASCIA UNA RECENSIONE E SI ACCETTANO TERMINI E CONDIZIONI.

AL TERMINE **CLICCHIAMO SU** REGISTRAZIONE

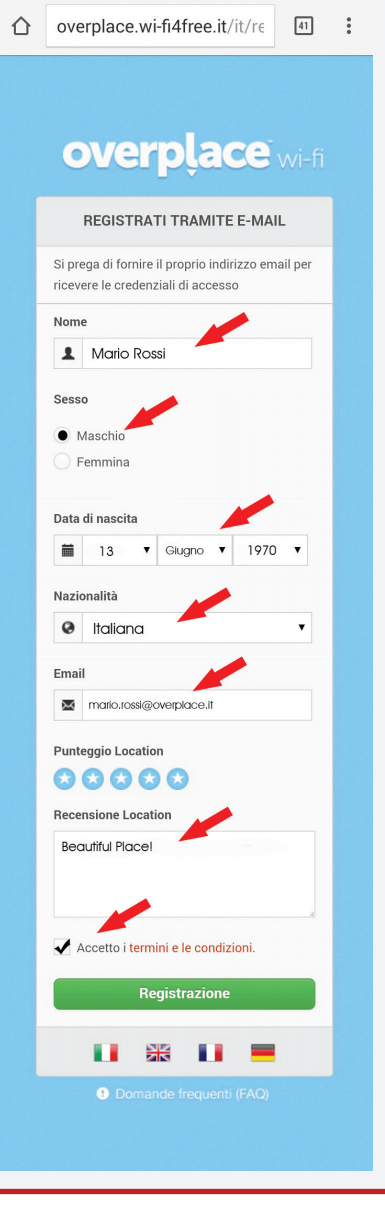

LA PAGINA SEGUENTE **CI CONFERMA** L'ISCRIZIONE E CLAVVERTE CHE È STATA INVIATA UNA EMAIL NELLA CASELLA DI POSTA.

SI DOVRÀ QUINDI **APRIRE LA PROPRIA** CASELLA EMAIL E CLICCARE NEL LINK **DI CONFERMA** 

**REINDERIZZATI NEL** 

SITO, DA QUESTO MOMENTO ABBIAMO

**ISCRITTO IL NOSTO** 

LA NAVIGAZIONE VIENE ABILITATA

**APRENDO UN** 

**BROWSER** 

**DEVICE E POSSAIMO** 

APRIRE UN OUALSIASI

VENIAMO

SITO E NAVIGARE.

### 🛥 🏶 🖪 🛦 🕏 🎧 🖾 🖄 🛱 📶 🙆 10:16 AM ☆ overplace.wi-fi4free.it/it/r∈ 43

### overplace wi-fi GRAZIE PER ESSERTI REGISTRATO! A breve riceverai un'email con il **link di conferm**a. Per continuare a navigare è necessario cliccare il link **entro 5 minuti** dall'attivazione! 🛥 🧇 😽 🛦 🖾 🧇 🛓 🛛 🛱 🕌 🖄 🖬 🗋 04:02 PM ☆ www.overplace.com/#\_=\_ 40 overplace $\equiv$ Trova l'azzurro intorno a

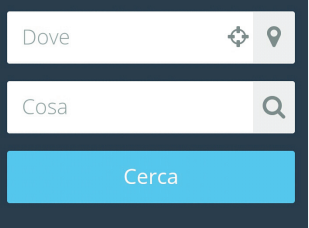

Scopri Overplace Il meglio della Città